自動化物販大作戦~16mission~

#### アリババ発注編

### <sup>mission10</sup> アリババ商品を 発注しよう!〜発注編〜

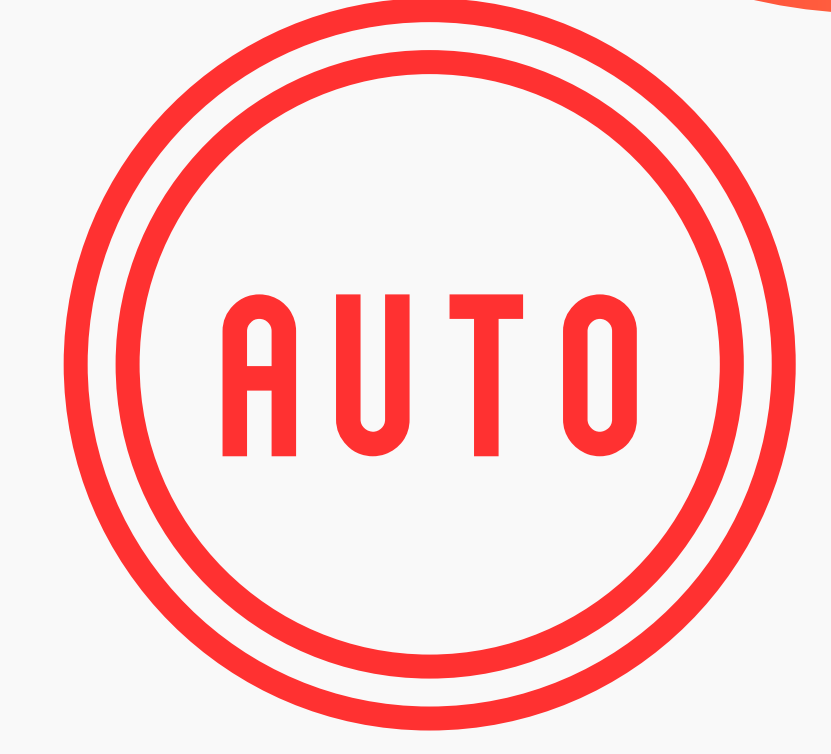

. . . . . . . . . . . .

#### 自動化物販で創る ミライ

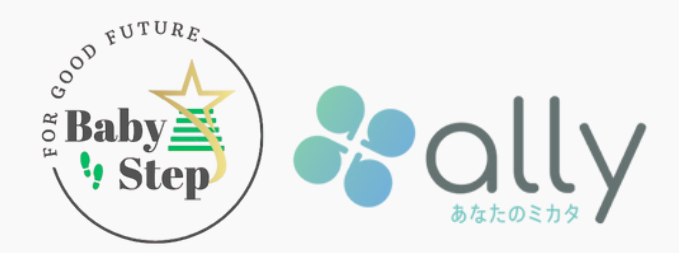

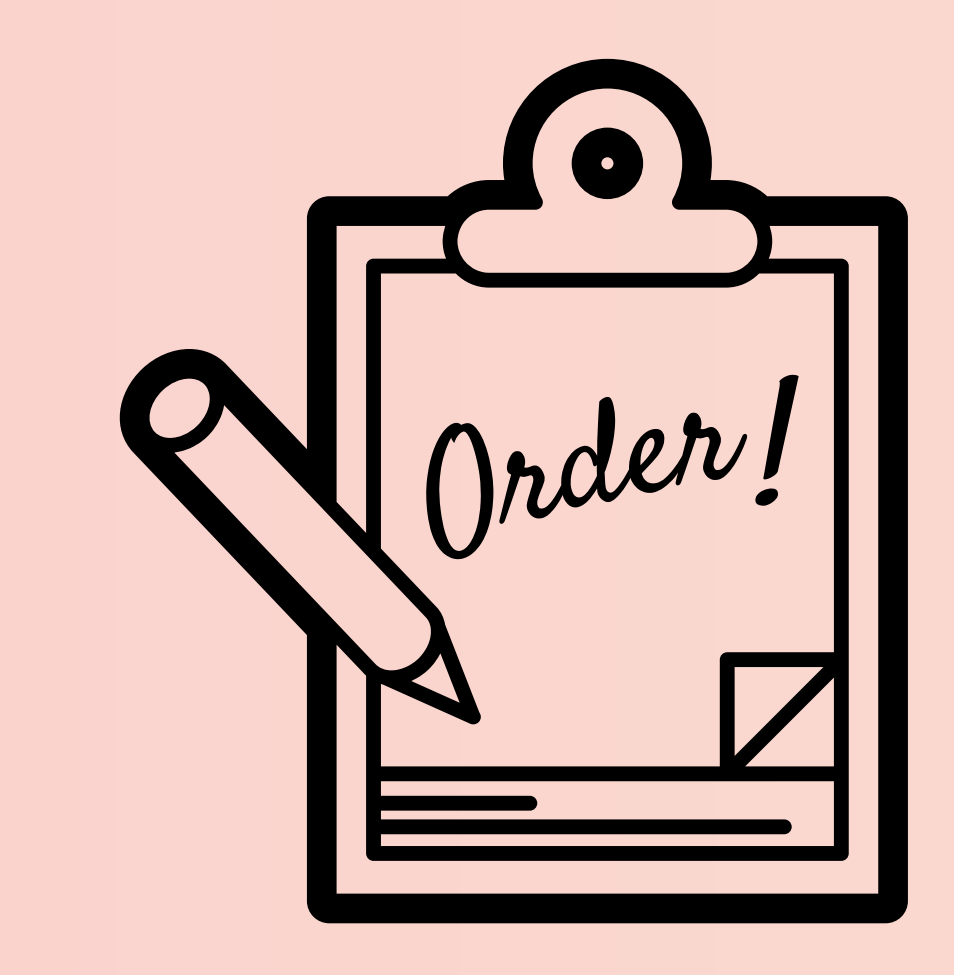

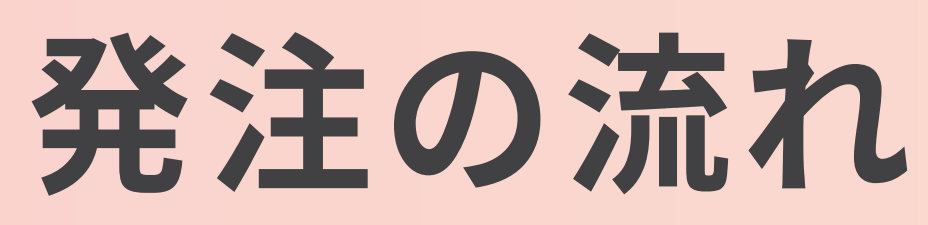

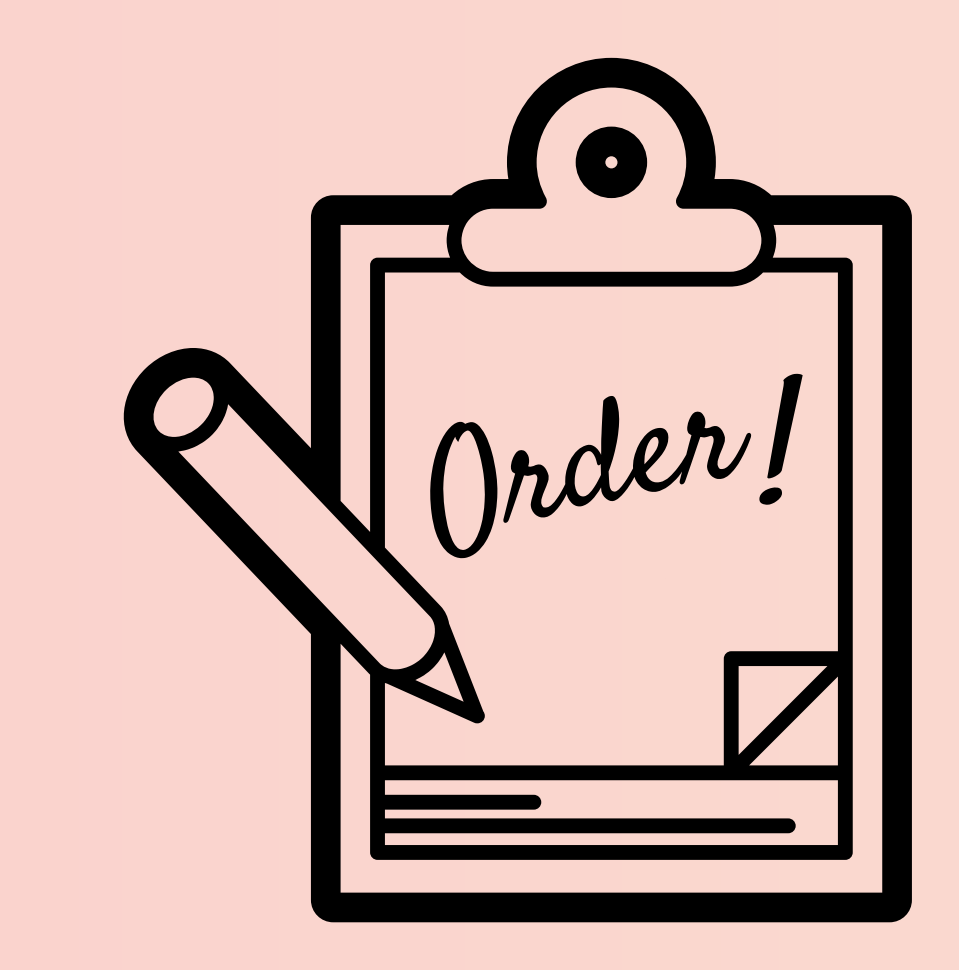

発注の流れ まずはアリババアプリで 検索したショップのリンクを コピーしましょう!

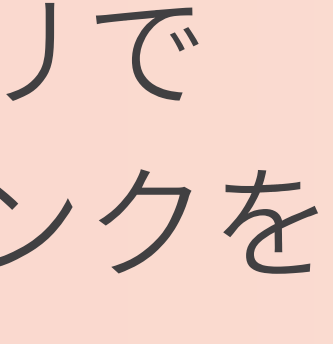

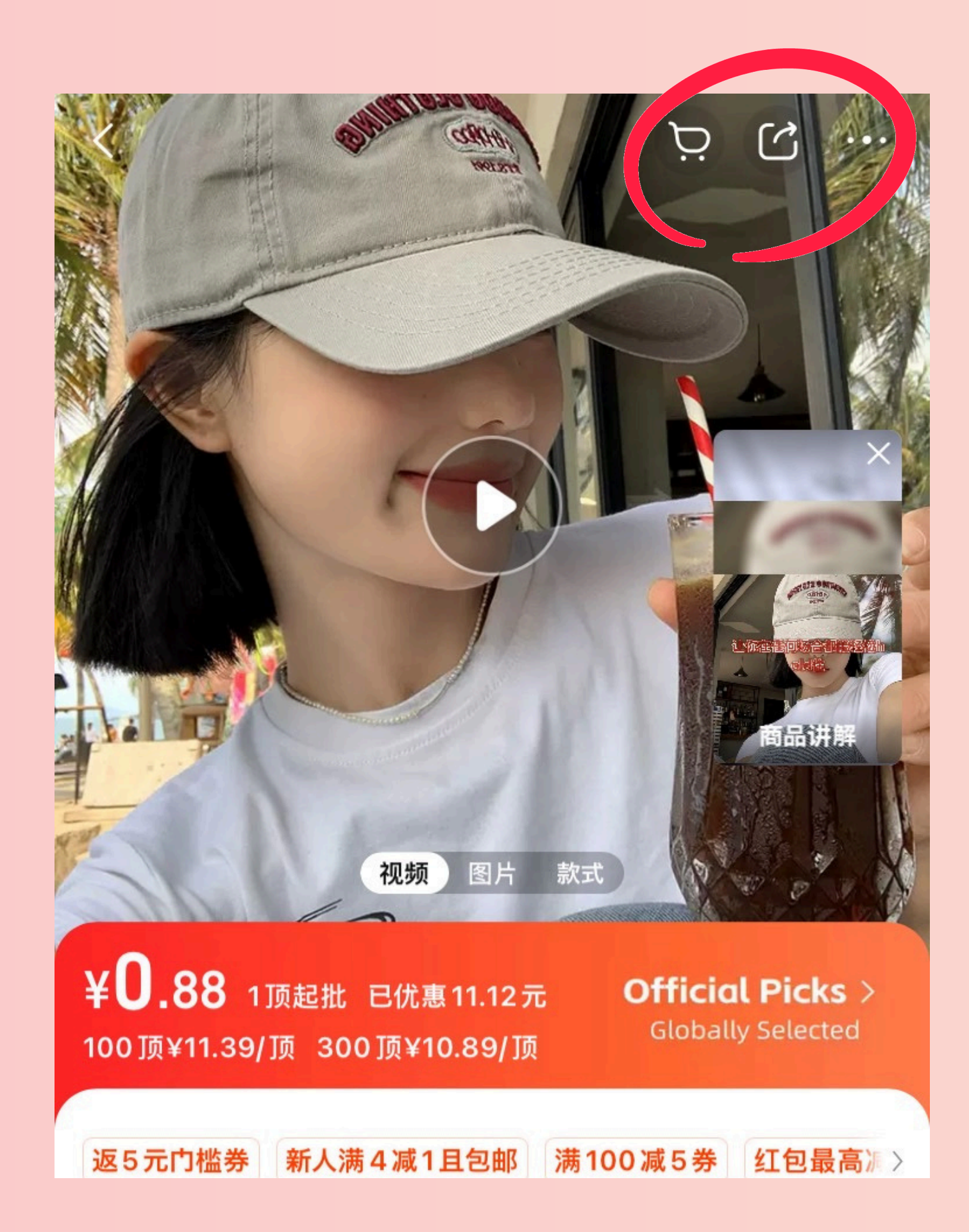

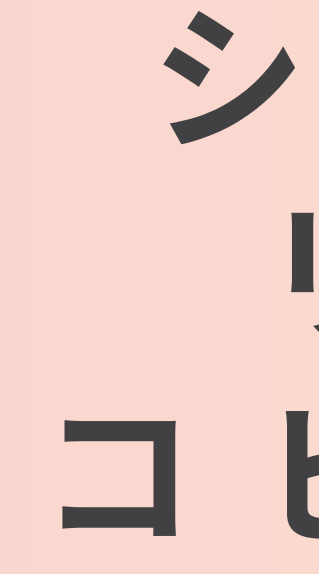

### ショップの リンクを コピーしよう

### 画像の四角の アイコンを タップ

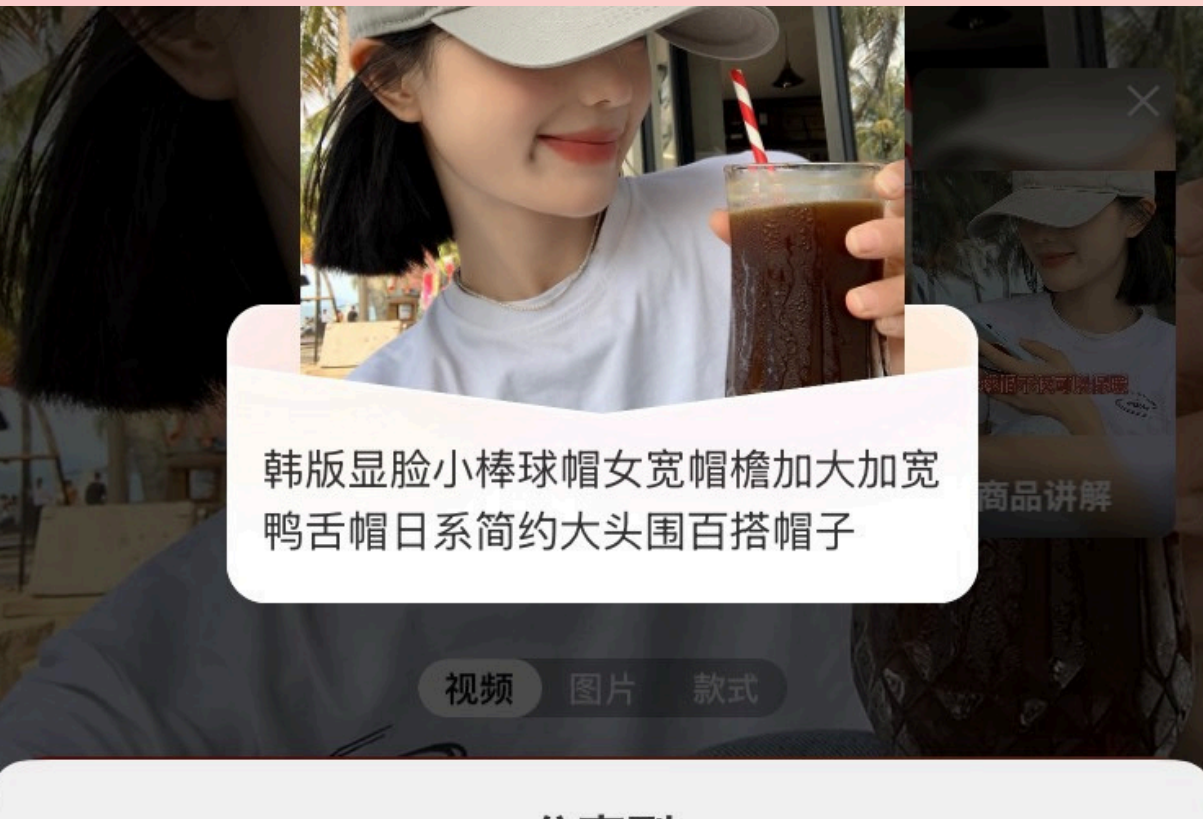

分享到

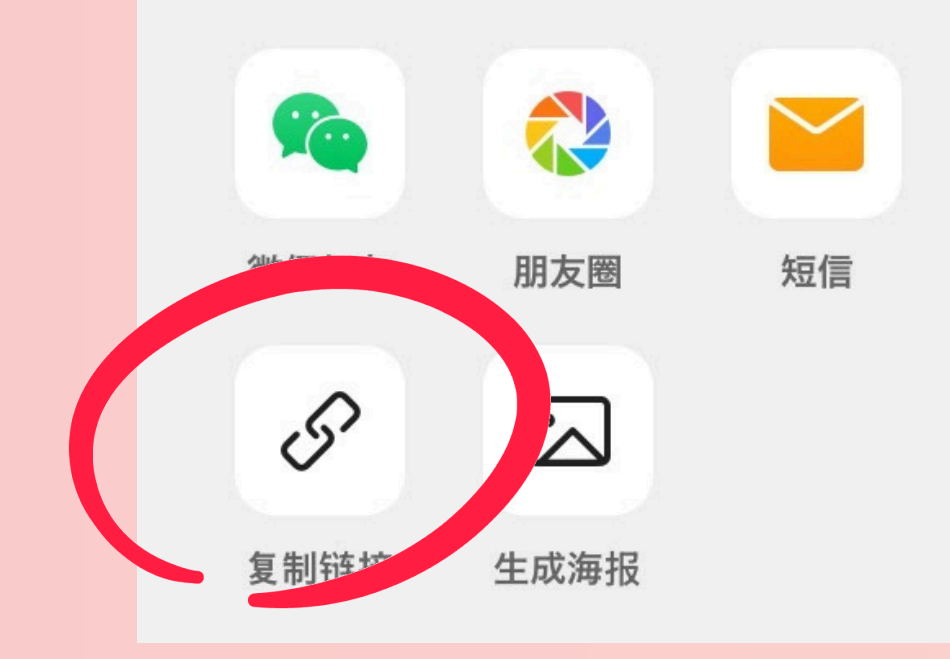

コピーされます

### ショップの リンクを コピーしよう

#### 続いて画像の

クリップマークをタップ

#### するとリンクが

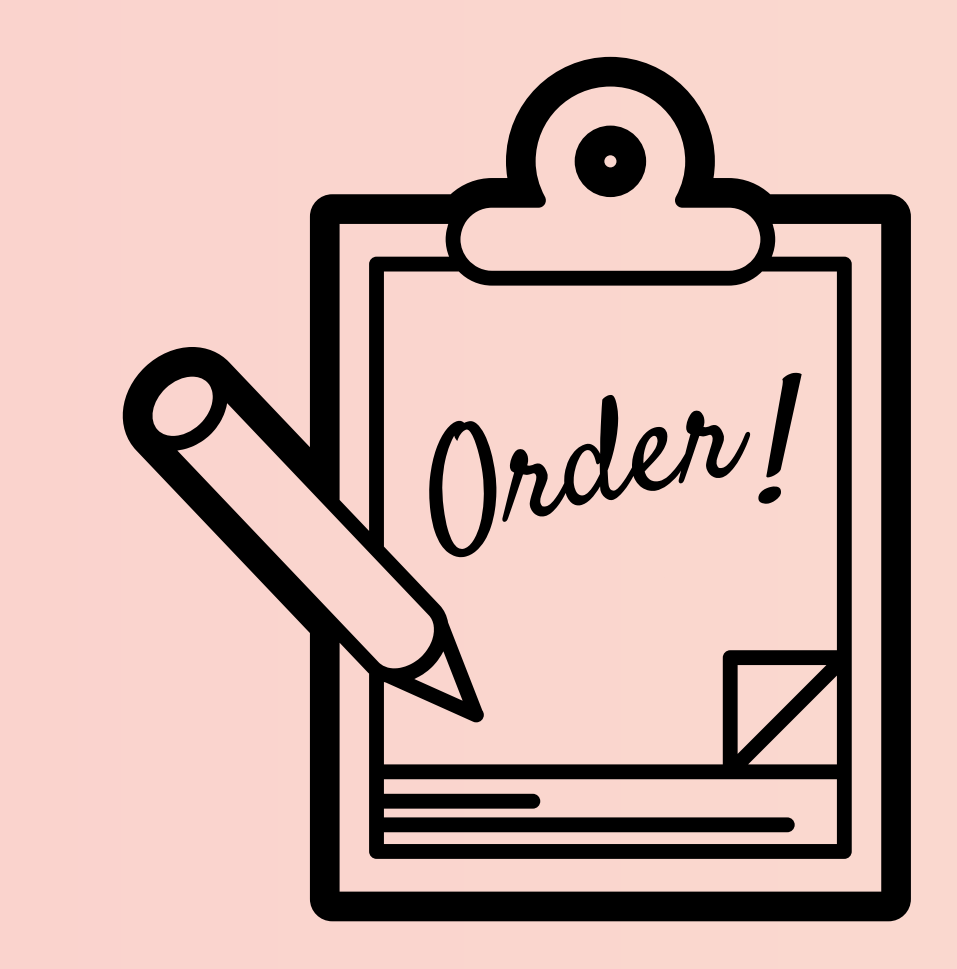

発注の流れ

### 実際にイモニアサイトで 発注をしていこう!

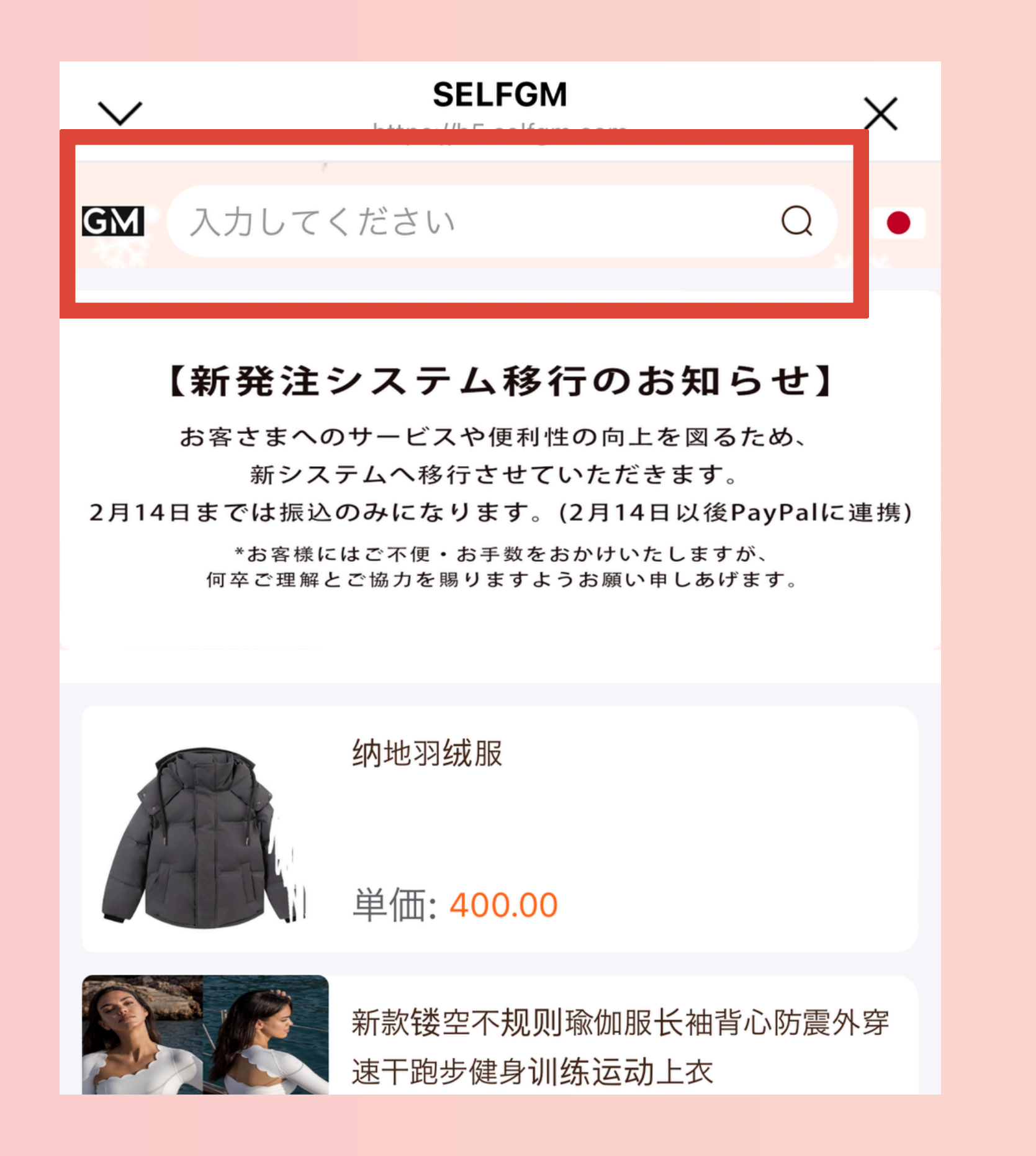

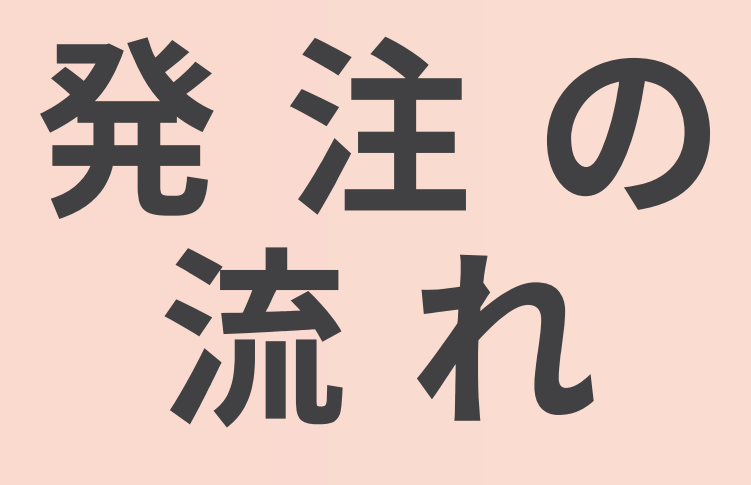

## コピーしたリンクを イモニアサイトに 貼り付け

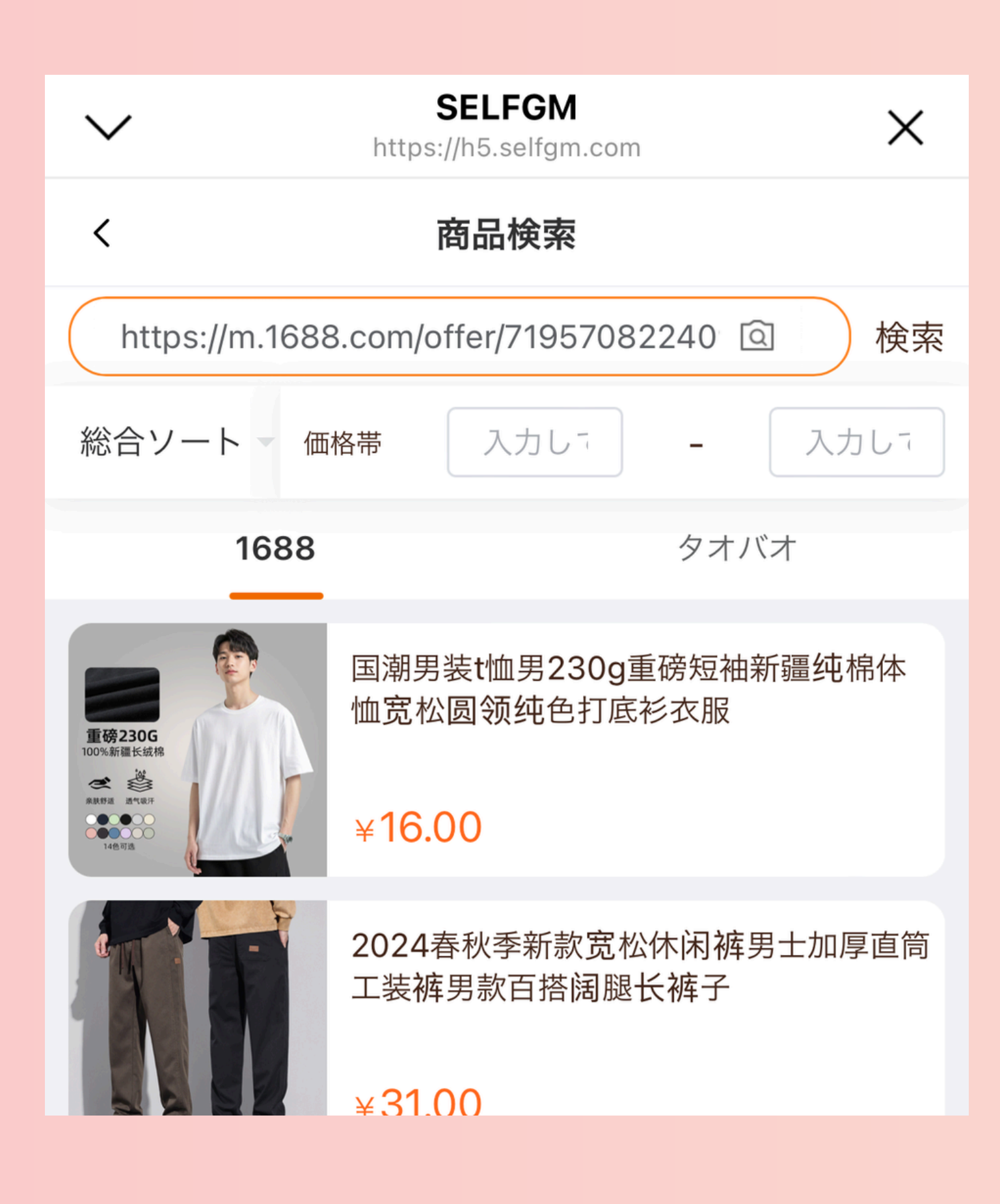

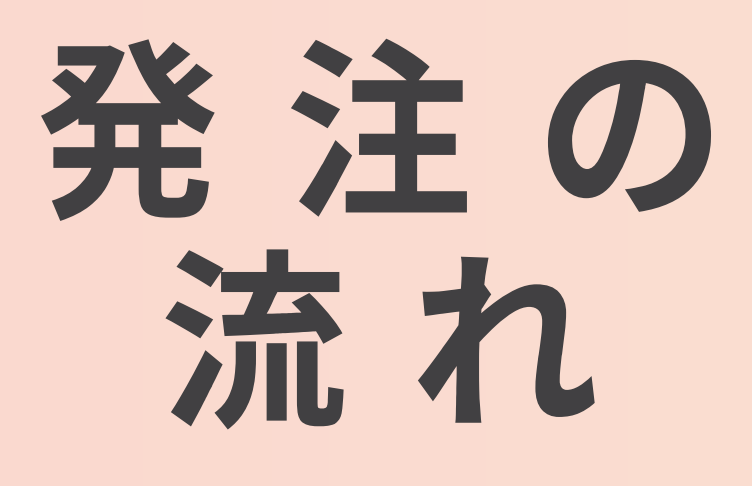

検索を タップ

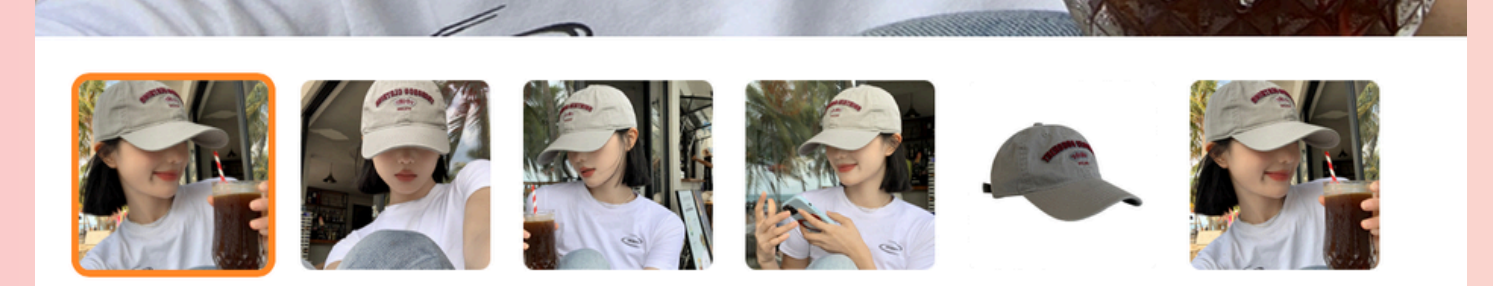

韩版显脸小棒球帽女宽帽檐加大加宽鸭舌帽日系简约大 头围百搭帽子

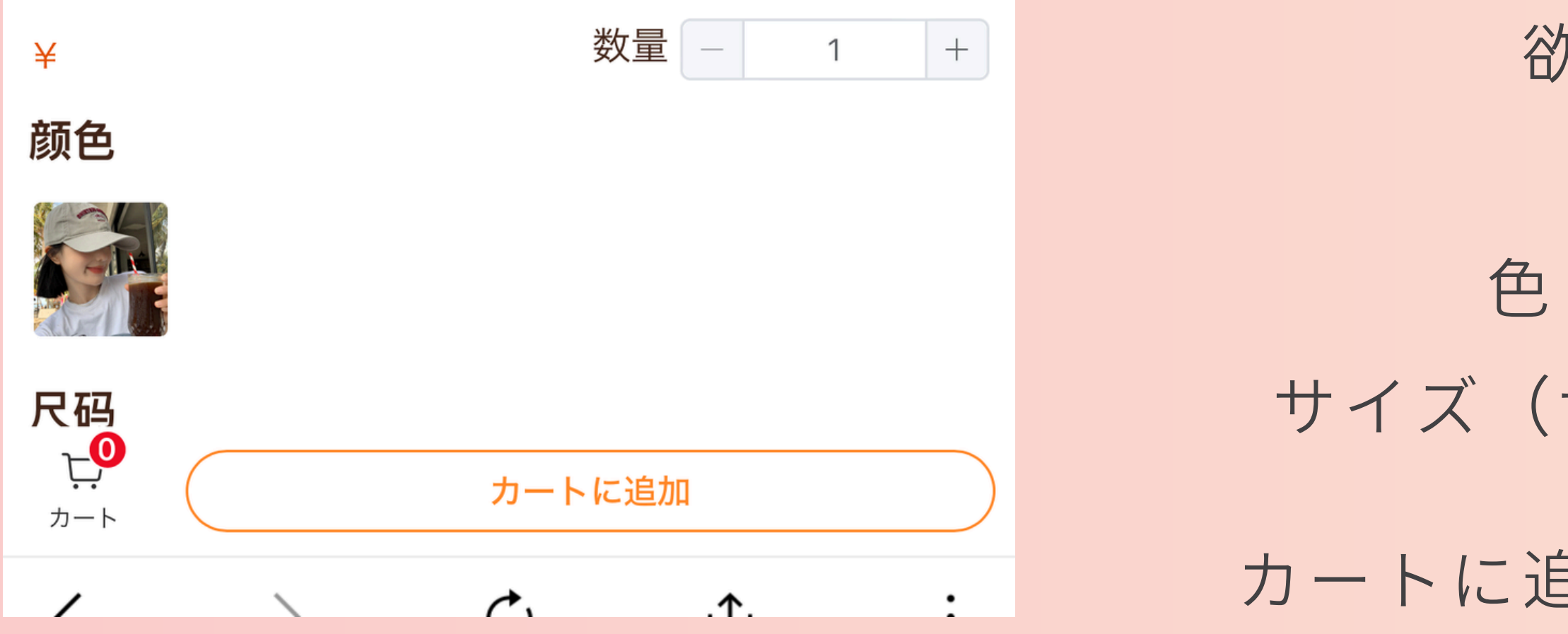

#### 発 注 の 流れ

#### 欲しいアイテムの

数量

色(画像をタップ) サイズ(サイズをタップ)入力し

カートに追加をタップしましょう。

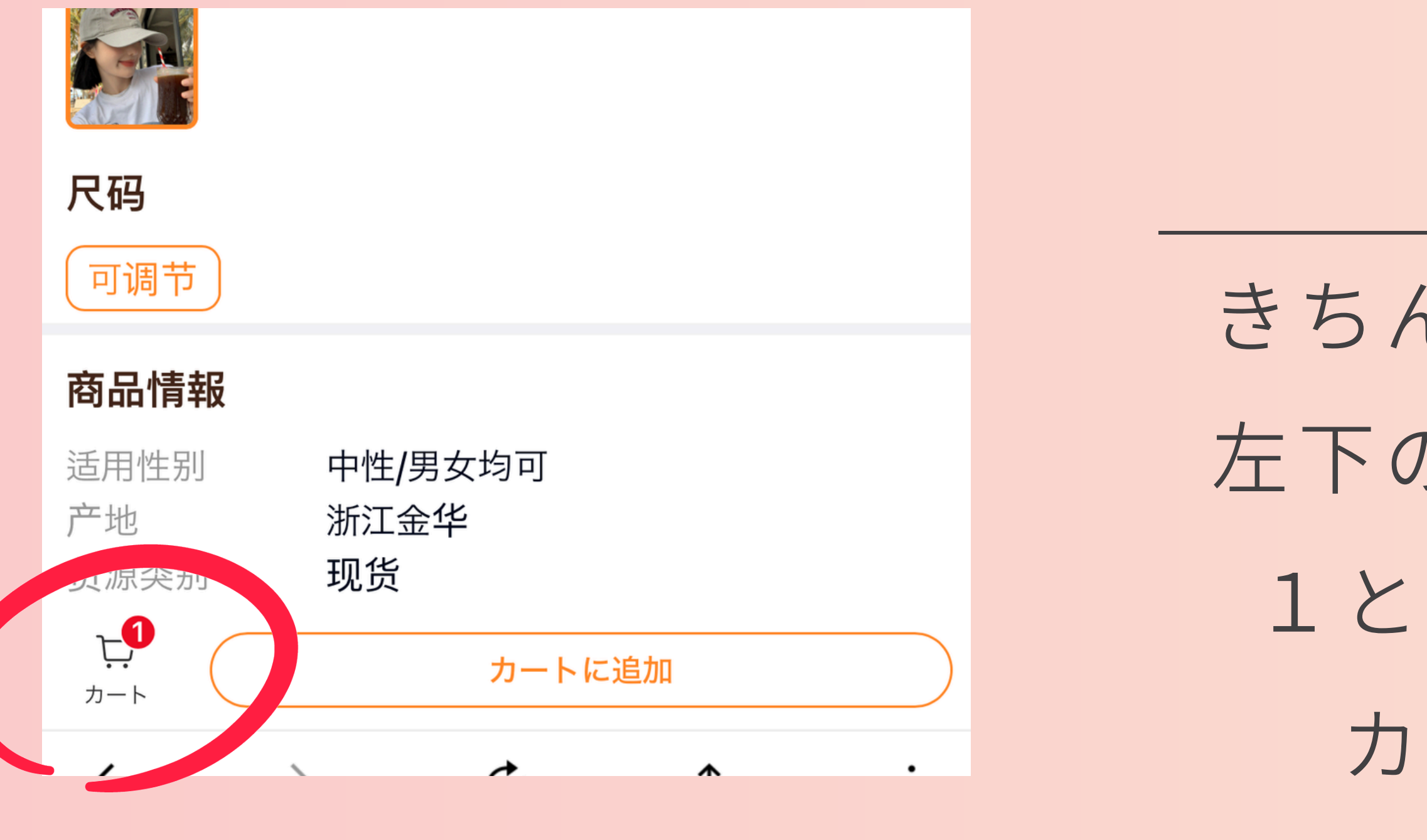

### きちんと追加できれば 左下のカートマークが 1と表示されるので カートをタップ

| 尺码:可调节<br>颜色:THEHOBOO刺绣棒球帽-灰<br>色 |  |
|-----------------------------------|--|
| 12.00 - 5 + 🛄                     |  |

カートに入れたものを 注文する際は 必ず商品画像の左に チェックを入れて、 注文へ進む

| 尺码:可调节<br>颜色:THEHOBOO刺绣棒<br>色<br>12.00 - 5 + | ☞ □ | テ<br>売 |
|----------------------------------------------|-----|--------|
|                                              |     | 判      |
|                                              |     | 各色、    |
|                                              |     | 5 個~10 |

スト仕入れは れやすいか? 断するために サイズごとに 10個は注文しよう!

|                                                                                                    | カート                                       |               |
|----------------------------------------------------------------------------------------------------|-------------------------------------------|---------------|
| <ul> <li>○</li> <li>○</li></ul> | i色:棕色<br>6.00 – 5                         | + 🔟           |
| <ul> <li>P     <li>I     <li>I     <li>I     <li>I     <li>I     </li> </li></li></li></li></li></ul>                                                                                                    | Ч码:可调节<br>〔色:THEHOBOO刺<br>」<br>2.00 ────5 | 绣棒球帽-灰<br>+ □ |
|                                                                                                    |                                           |               |
| 全て選択 <mark>削除</mark>                                                                                                    | 合計: <mark>¥240.00</mark>                  | 注文へ進む         |
| □<br>トップ                                                                                                    | ー<br>戸<br>カート                             | マイページ         |

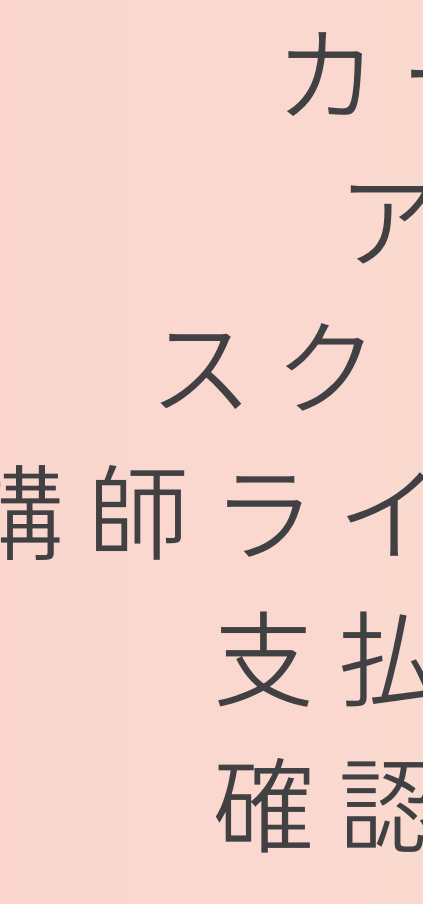

カートに追加した アイテム全てを スクリーンショットし 講師ラインに送ってください 支払い前に注文内容 確認してもらおう!

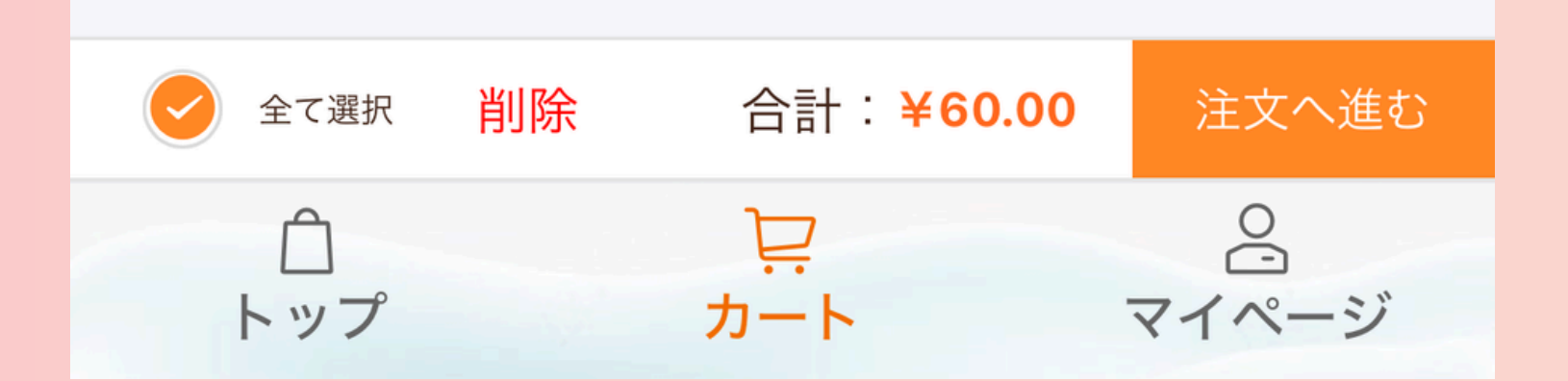

カートに入れたものを 注文する際は 必ず商品画像の左に チェックを入れて、 注文へ進む

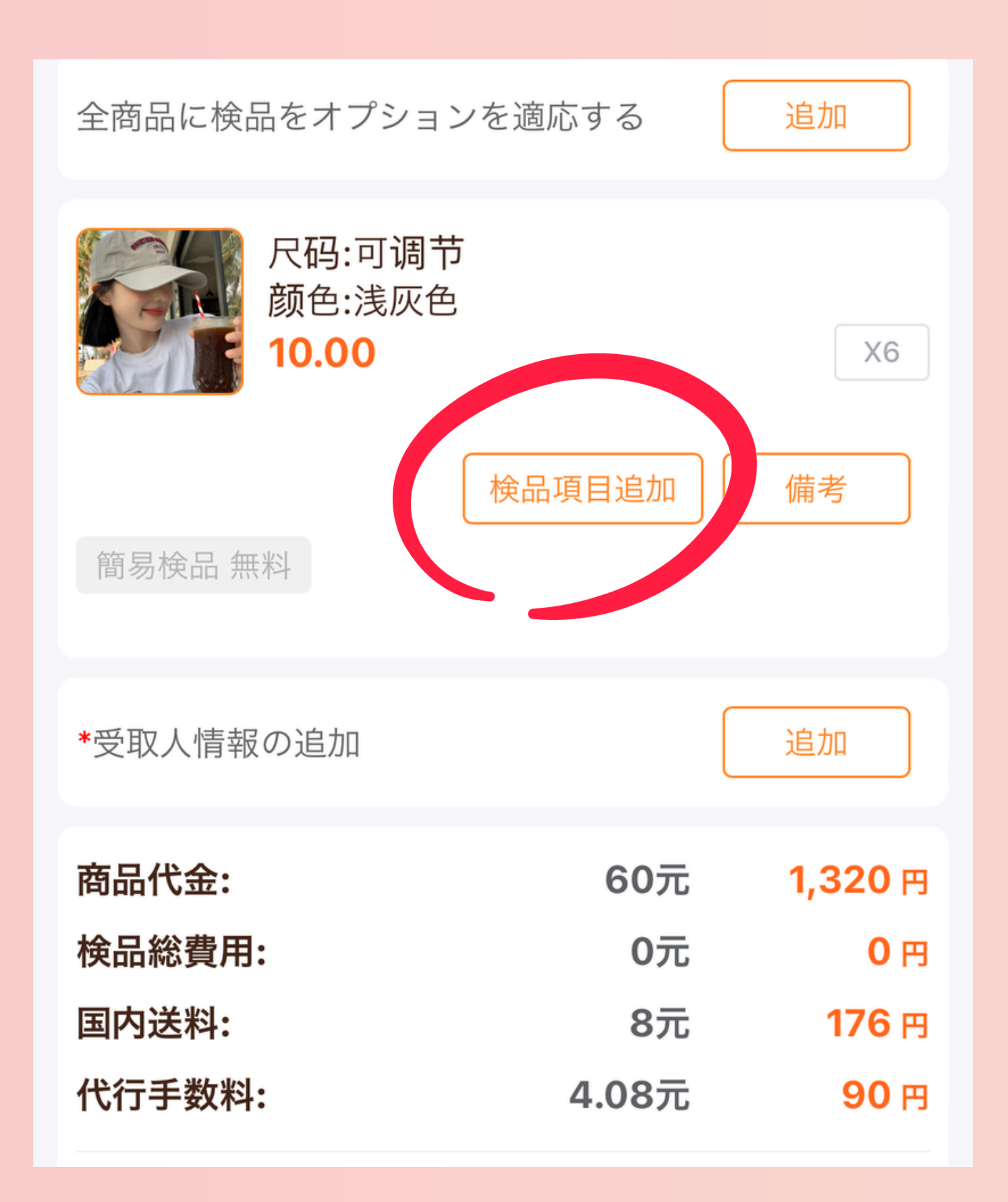

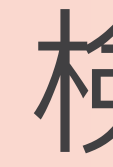

## 検品項目を タップ

| 検品を選                 | 択する             |
|----------------------|-----------------|
| 📀 簡易検品 無料 የ          | 0.00            |
| ◯ 詳細検品 2元 🖓          | 2.00            |
| OPP袋 0.5元            | 0.50            |
| 🦳 紙タグ交換 0.5元         | 0.50            |
| ○ 紙タグ取り付け 0.5元       | 0.50            |
| ○ 検品ビデオを録画する<br>料です) | (初回の 3 回は無 0.00 |
|                      |                 |

| 桧品を選択する                  |        |
|--------------------------|--------|
| ❷ 簡易検品 無料 ❷              | 0.00   |
| ○ 詳細検品 2元 ?              | 2.00   |
| OPP袋 0.5元                | 0.50   |
| ── 紙タグ交換 0.5元            | 0.50   |
| ○ 紙タグ取り付け 0.5元           | 0.50   |
| ○ 検品ビデオを録画する(初回の3回は無料です) | ₹ 0.00 |

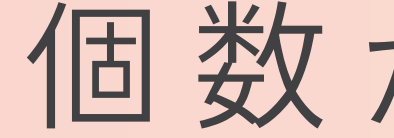

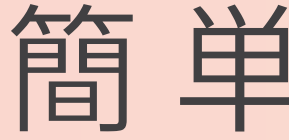

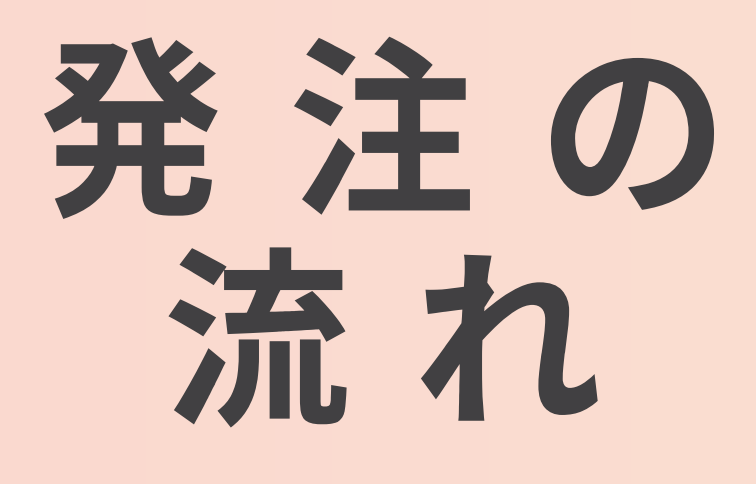

### 無料検品 個数があってるか? 簡単な検品です。

| 検品を選択する                     |      |
|-----------------------------|------|
| ● 簡易検品 無料 <sup>2</sup>      | 0.00 |
| ○ 詳細検品 2元 ?                 | 2.00 |
| ○ OPP袋 0.5元                 | 0.50 |
| ─ 紙タグ交換 0.5元                | 0.50 |
| ○ 紙タグ取り付け 0.5元              | 0.50 |
| ○ 検品ビデオを録画する (初回の 3 回は無料です) | 0.00 |

今後多く注文する際に、 不良品を外したいときに つけるのがおすすめ!

### 発注の 流れ

### 詳細検品

| 検品を選択する                      |      |
|------------------------------|------|
| ● 簡易検品 無料                    | 0.00 |
| ○ 詳細検品 2元 ?                  | 2.00 |
| OPP袋 0.5元                    | 0.50 |
| ─ 紙タグ交換 0.5元                 | 0.50 |
| ○ 紙タグ取り付け 0.5元               | 0.50 |
| ○ 検品ビデオを録画する(初回の3回は無<br>料です) | 0.00 |

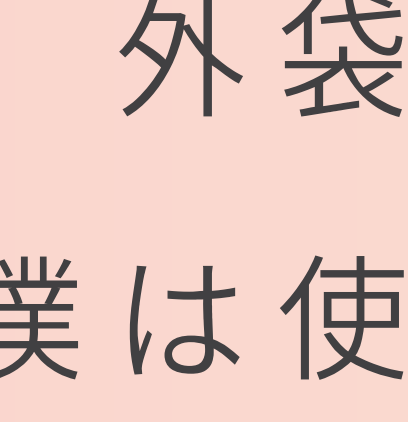

### **OPP**袋 外袋をつけるか? 僕は使っておりません

|   | 検品を選択する                |            |        |
|---|------------------------|------------|--------|
|   | 📀 簡易検品 無料 📀            | 0.00       |        |
|   | ◯ 詳細検品 2元 ?            | 2.00       |        |
|   | OPP袋 0.5元              | 0.50       | 紙タク    |
| Г | ── 紙タグ交換 0.5元          | 0.50       | 下着     |
| L | ○ 紙タグ取り付け 0.5元         | 0.50       | メルカ    |
|   | 検品ビデオを録画する(初回の<br>料です) | の3回は無 0.00 |        |
|   |                        |            | L<br>L |
|   |                        |            |        |

### **グ交換、取り付け** を仕入れる際は必須! リで下着を扱う際は、 タグ付きでないと 出品ができません

| 検品を選択する                        |      |
|--------------------------------|------|
| ❷ 簡易検品 無料 <sup>2</sup> 0       | 0.00 |
| ○ 詳細検品 2元 <sup>2</sup> 2       | 2.00 |
| OPP袋 0.5元 0                    | 0.50 |
| ○ 紙タグ交換 0.5元 0                 | 0.50 |
| ○ 紙タグ取り付け 0.5元 0               | 0.50 |
| ─ 検品ビデオを録画する (初回の 3 回は無 ○ 料です) | 0.00 |

た

#### 発 注 の 流 れ

### 検品ビデオ

### 検品の様子を見たい方は

### つけてください!

僕は使っておりません

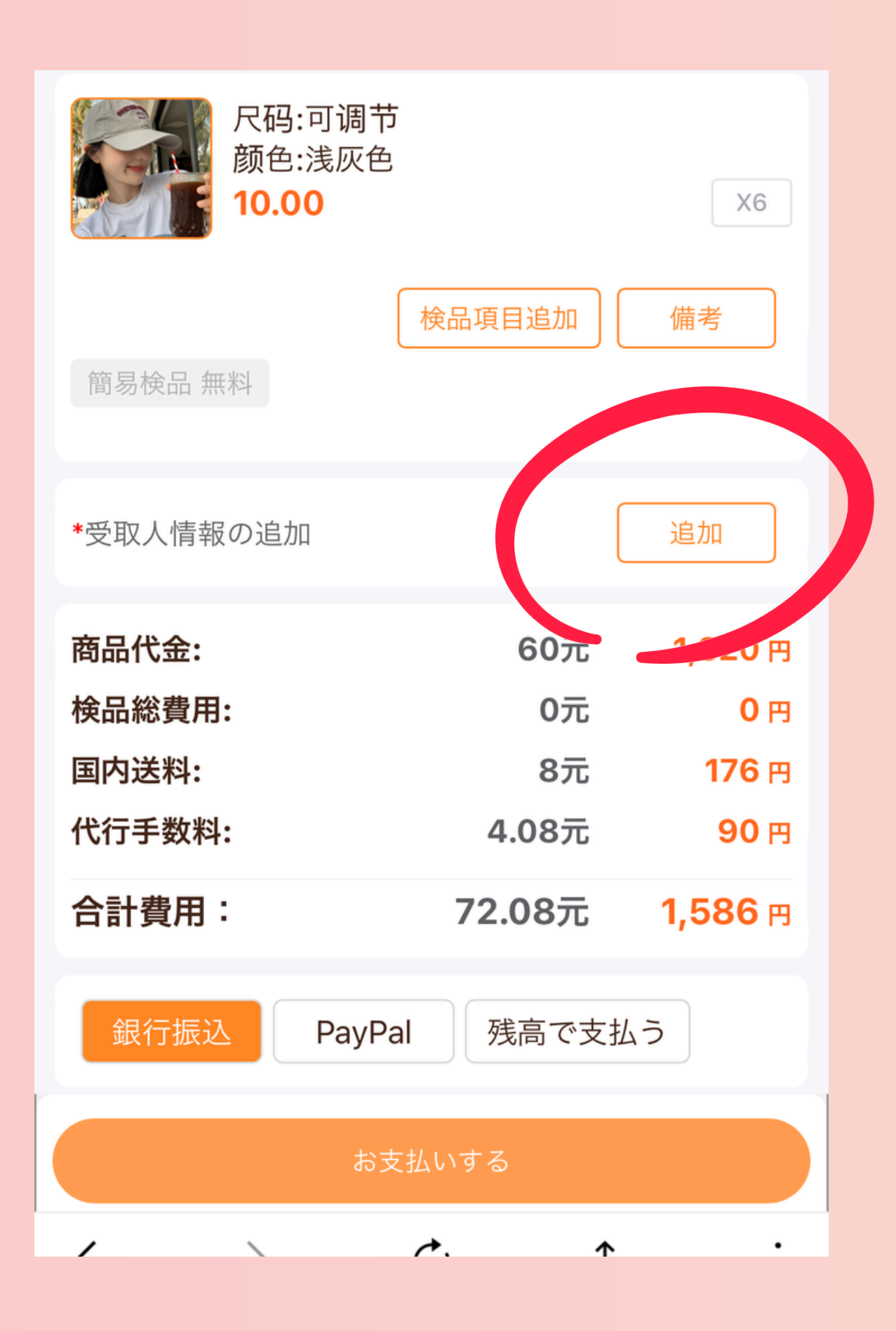

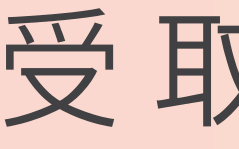

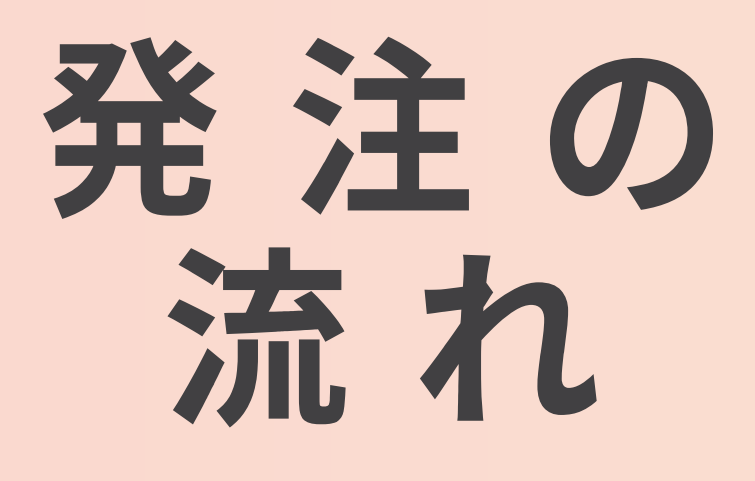

次に

### 配送住所の設定のために 受取人情報を追加

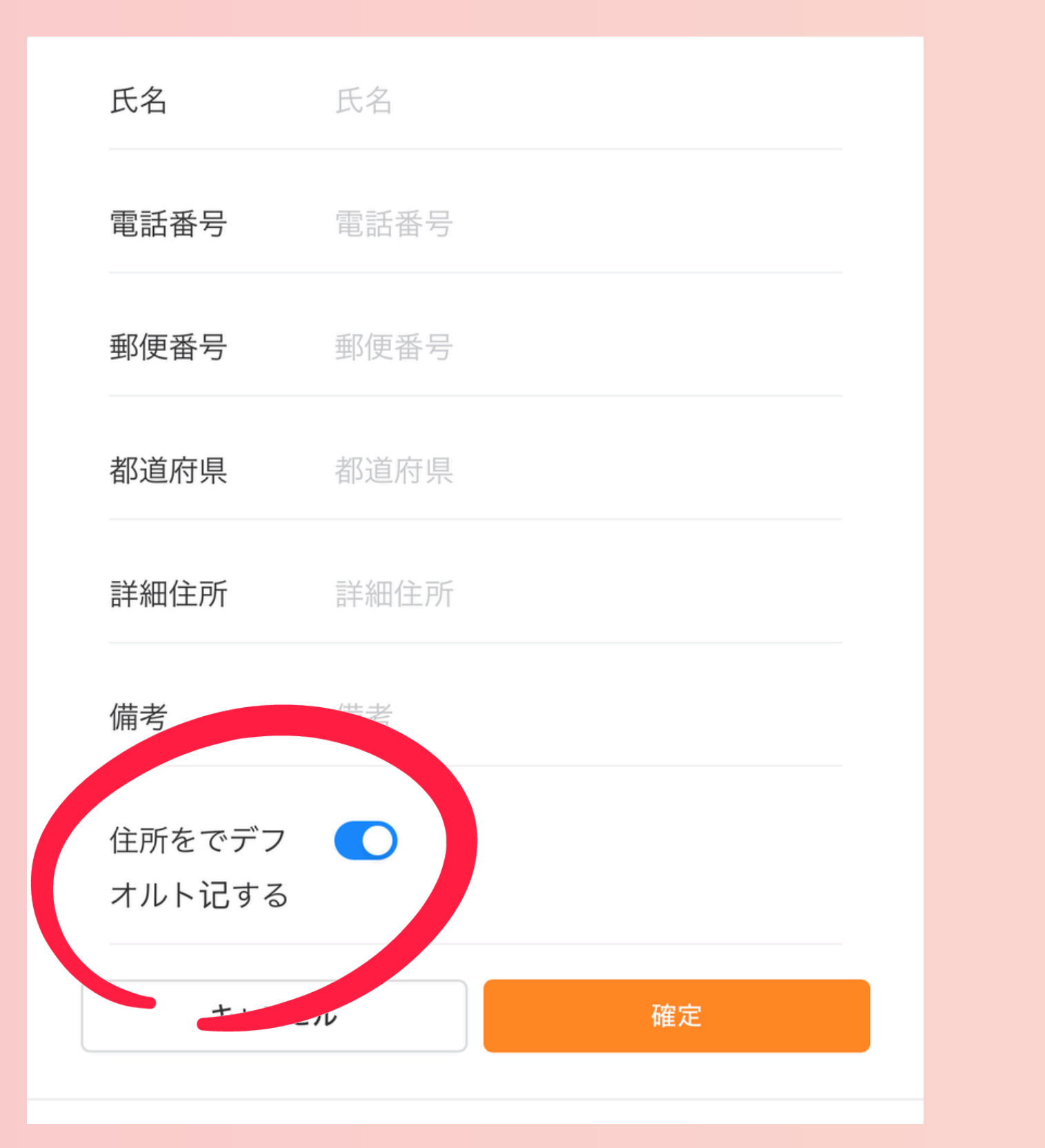

必ず住所をデフォルトにチェック

正常にカード決済が行えません

#### 発 注 の 流れ

項目記入し

ここをチェックしないと

支払い時に

| 国内送料:<br>代行手数料: |        | 8元<br>4.08元 | 176 円<br>90 円  |
|-----------------|--------|-------------|----------------|
| 合計費用:           |        | 72.08元      | 1,586 <b>⊞</b> |
| 銀行振込            | PayPal | 残高で支払       | う              |
|                 |        |             | J              |
| 銀行名             |        |             | 楽天銀行           |
| 支店名             |        | 5           | 第四営業支店         |
| 支店番号            |        |             | 254            |
| 口座番号            |        | 並且          | 通 7197731      |
| 口座名             |        | 株式会社        | ± イモニア         |
|                 |        |             |                |
|                 | お支払    | いする         |                |

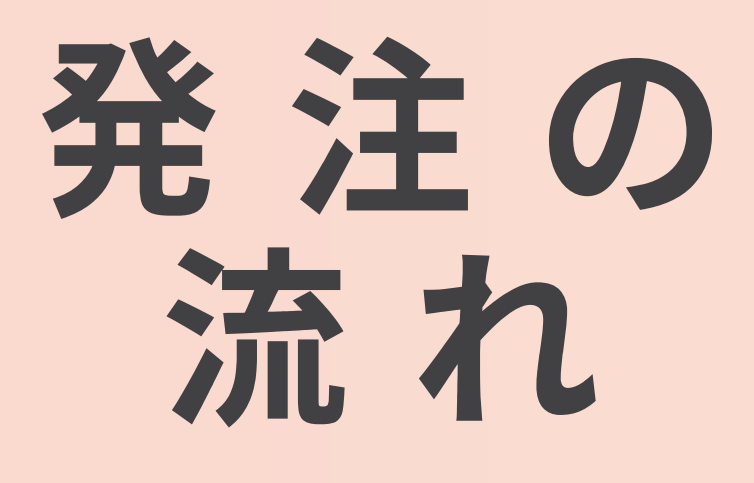

### お支払い方法です

| 国内送料:<br>代行手数料: |        | 8元<br>4.08元 | 176 円<br>90 円  |
|-----------------|--------|-------------|----------------|
| 合計費用:           |        | 72.08元      | <b>1,586</b> ฅ |
| 銀行振込            | PayPal | 残高で支払       | ムラ             |
|                 |        |             | IJ             |
| 銀行名             |        |             | 楽天銀行           |
| 支店名             |        | A<br>F      | 第四営業支店         |
| 支店番号            |        |             | 254            |
| 口座番号            |        | 単           | 通 7197731      |
| 口座名             |        | 株式会社        | 生 イモニア         |
|                 | お支払    | いする         |                |

### 銀行振込を選んだ場合 お支払いするをタップ

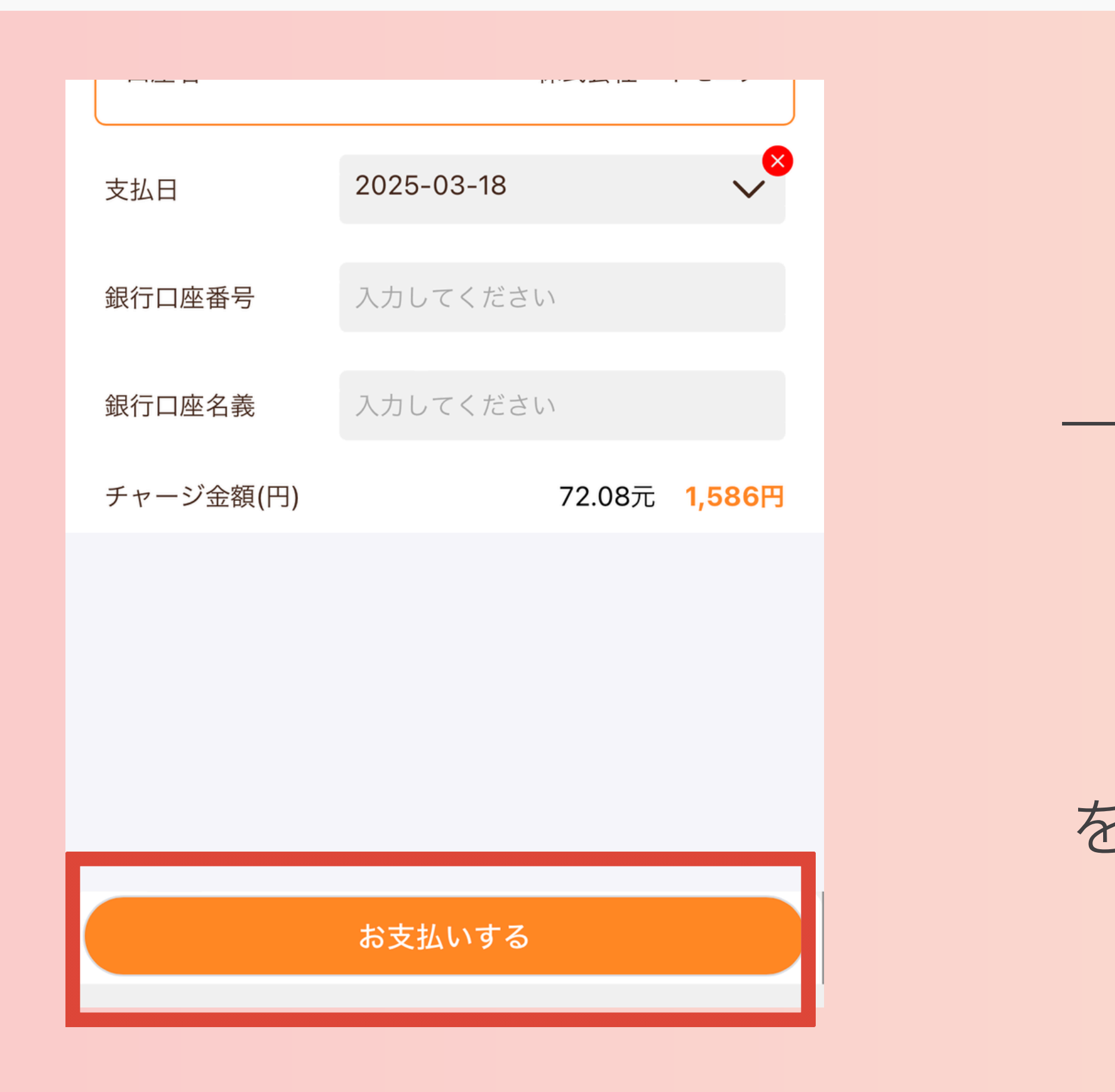

支払日設定 銀行口座番号設定 銀行口座名義 を記入しお支払いをするを タップ

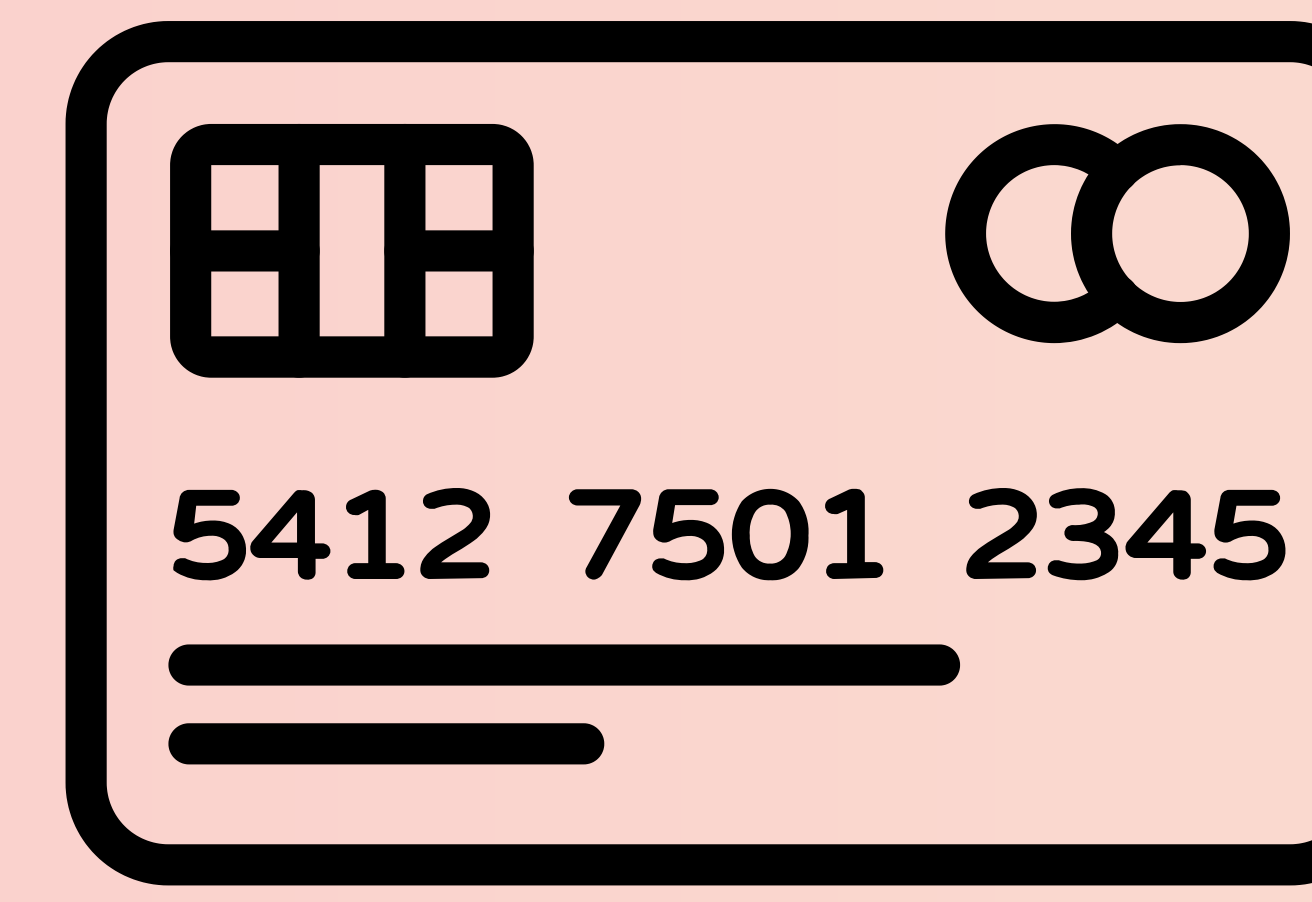

クレジットカードで支払いたい方は PayPalアプリをダウンロード アカウント開設と登録から始めよう!

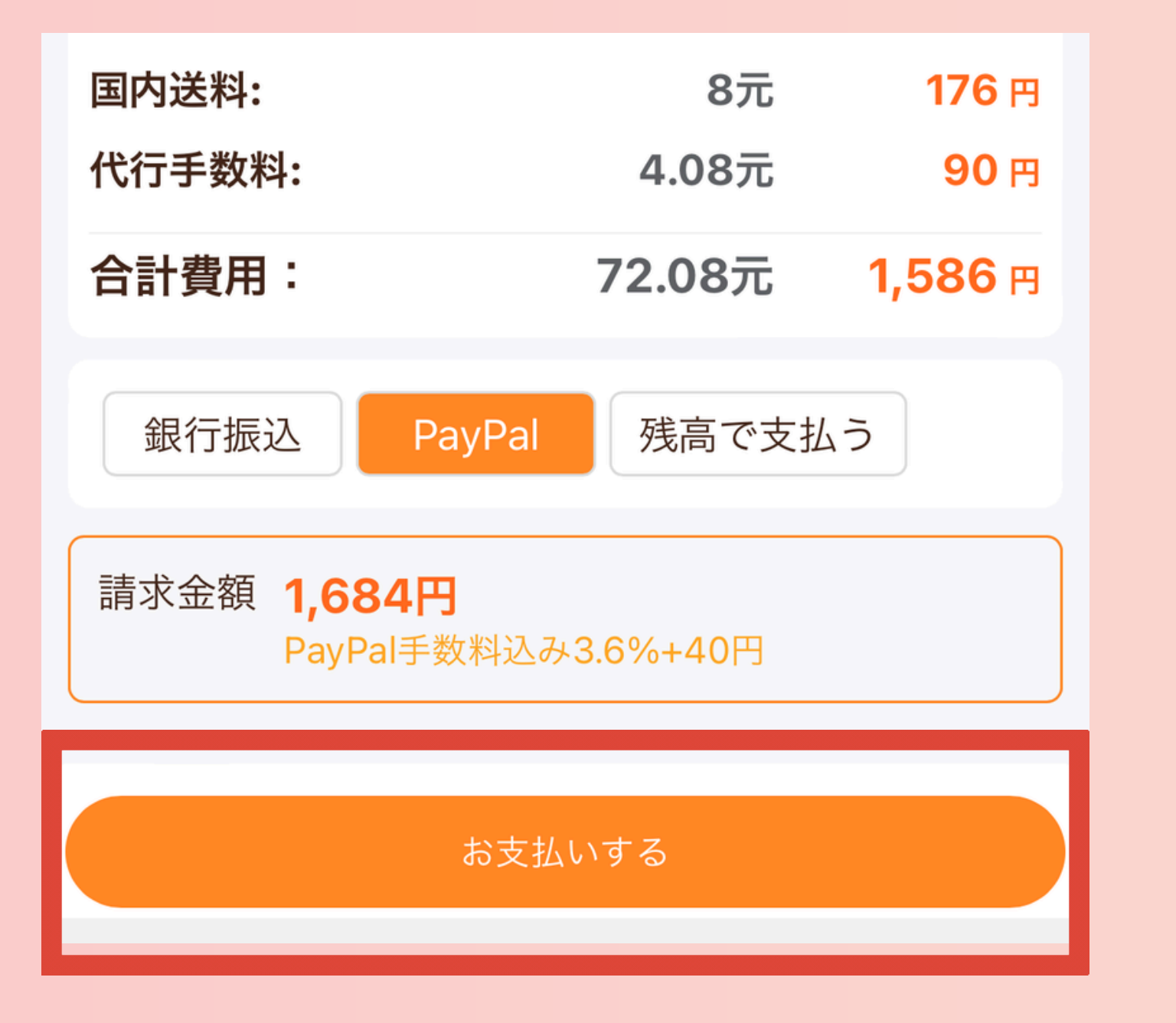

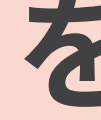

### PayPal を選んだ場合 お支払いするをタップ

### 発注の 流れ

### **PayPal** デビットまたはクレジットカード

Powered by **PayPal** 

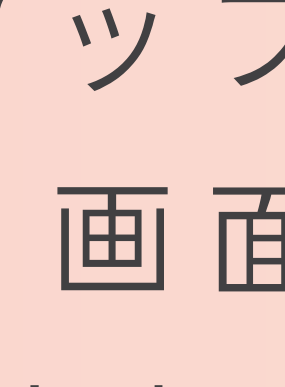

### 発注の 流れ

### タップすると支払いの 画面に切り替わり 支払いを行うことが できます

| 注义リア          | 冏品出何指不                                  | 个良注义  |
|---------------|-----------------------------------------|-------|
| <b>二</b> 個人情報 | 反 ↓ ↓ ↓ ↓ ↓ ↓ ↓ ↓ ↓ ↓ ↓ ↓ ↓ ↓ ↓ ↓ ↓ ↓ ↓ |       |
|               |                                         |       |
| _             | _                                       |       |
| 亡<br>トップ      | <b>戸</b><br>カート                         | マイページ |

### 支払いが完了できたら マイページの注文リストを タップすると 購入完了にステータスが 変わります

| <       | 注文リスト |      |    |
|---------|-------|------|----|
| すべての注文  | 購入待ち  | 購入完了 | 11 |
| 売切れ     | 入庫待ち  | 入庫済み |    |
| 検品中     | 検品完了  | 発送済み |    |
| キャンセル済み |       |      |    |

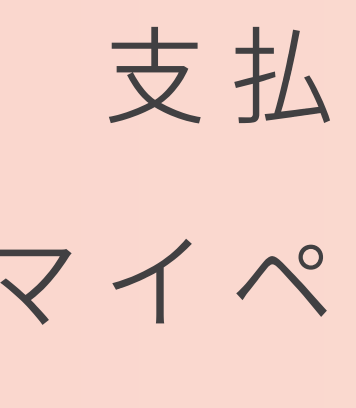

### 支払いが完了できたら マイページの注文リストを タップすると 購入完了にステータスが 変わります

| <       | 注文リスト |      |    |
|---------|-------|------|----|
| すべての注文  | 購入待ち  | 購入完了 | 11 |
| 売切れ     | 入庫待ち  | 入庫済み |    |
| 検品中     | 検品完了  | 発送済み |    |
| キャンセル済み |       |      |    |

注文完了です! 買い付けに約1週間かかります その後、荷物が集まったら 国際送料の請求がきますので ステータスが**検品完了**になったら 講師に連絡ください

# ここまでできたら

# 

### ナイストライが稼げる秘訣! 未来の自分のために頑張って!

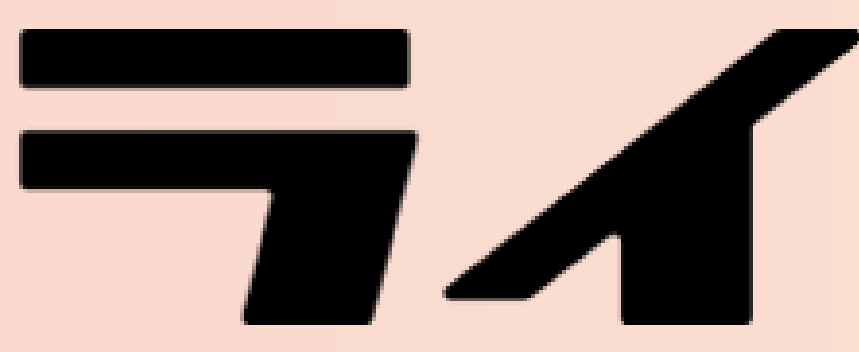